# User Guide – Club Travel HRG Ireland

January 2018

Note:

Cytric is fully PCI compliant. Your personal profile data is secure within this platform. In addition, Club Travel/HRG will comply with all GDPR requirements as per the GDPR law that becomes effective MAY 2018.

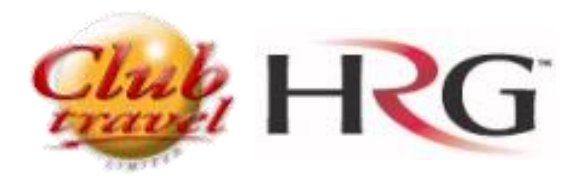

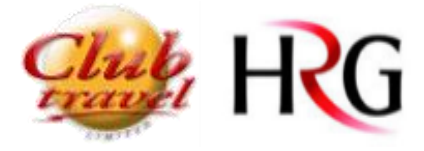

# Index

| • | Intro  | duction                                   |
|---|--------|-------------------------------------------|
| • | How    | to login and setup your User Profile3     |
|   | • Firs | t log in                                  |
| • | Start  | Page / Personal Portal                    |
|   | • 1.   | Personal Data                             |
|   | • 2.   | Emergency Contact Information9            |
|   | • 3.   | Government ID and Visa Data9              |
|   | • 4.   | Credit Card and Payment Card Information9 |
|   | • 5.   | Frequent Traveller Programmes 10          |
|   | • 6.   | Discount Cards 10                         |
|   | • 7.   | Personal Preferences10                    |
|   | • 8.   | Cytric System Management 12               |
| • | Trave  | el Arranger                               |
|   | • Tra  | vel Bookers / Travel Arrangers13          |
|   | • Up   | dating your Travellers Details13          |
| • | How    | to Assign a Travel Arranger15             |
| • | How    | to Create a New User                      |
| • | How    | to Grant User Rights                      |

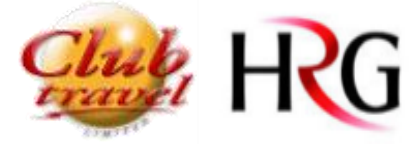

#### Introduction

Welcome to the online booking Tool powered by Cytric and supported by Club Travel HRG. On the next few pages, you can find useful hints with a few clicks.

At this stage you should have a System URL for Logging in An Example URL: <a href="https://amadeus.cytric.net/ama-ClubHRG-TestURL">https://amadeus.cytric.net/ama-ClubHRG-TestURL</a>

## How to login and setup your User Profile

First log in

You will receive an email with your **User name and** the URL to your system, which is unique to your department / Company to access the site.

At first login type in your username and click 'Forgot Password'.

Your user name will be sent to you via email, and is usually a combination of firstname.surname Eg: solange.vonsowski, however note that this is not always the case so refer to your login email for your exact user name.

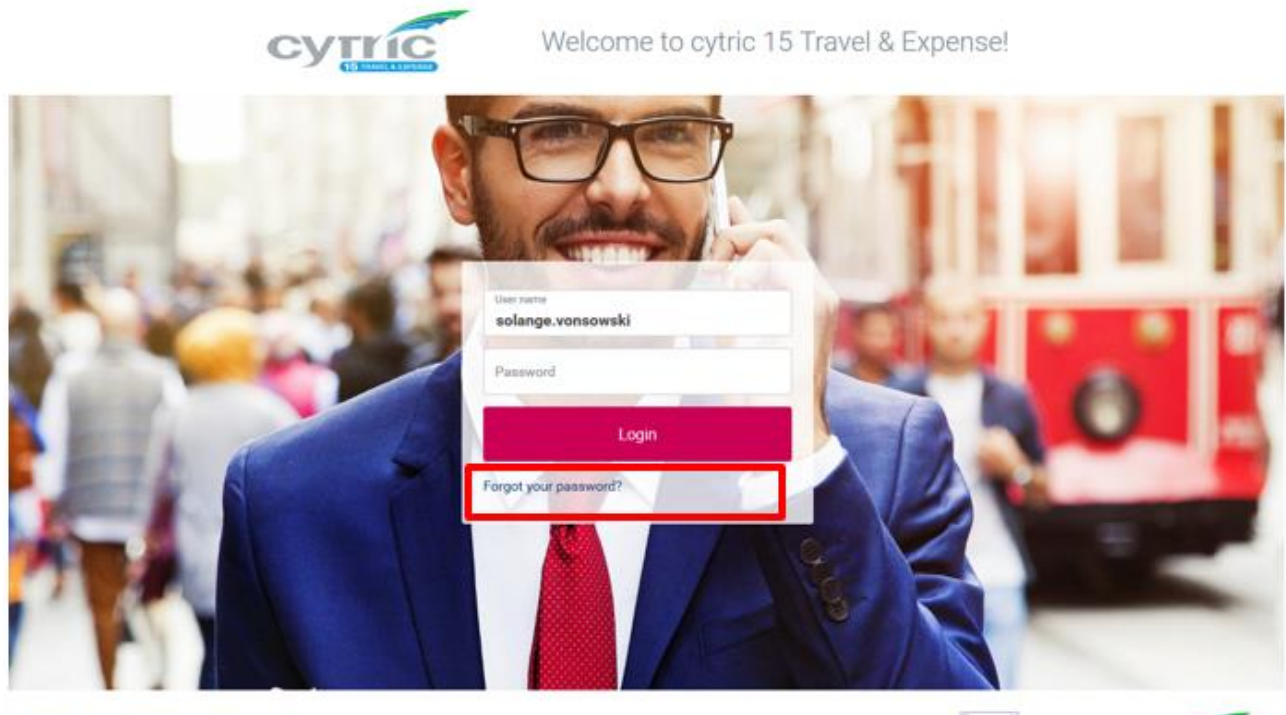

Privacy Policy/Information/Cookies Support

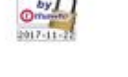

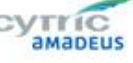

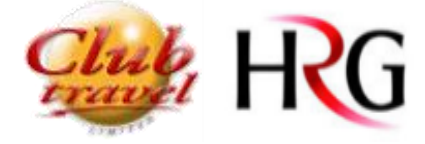

Once you click on "Forgot Password" you will be taken to this screen and you be requested to provide 3 pieces of information: User Name: \*/ First Name: \*/ Last Name: \*

# NB\* Your User Name, First Name and Surname will be in the email you received about Cytric please ensure that this is entered EXACTLY AS IT IS IN THE EMAIL.

## **Request New Password**

This page allows you to get a new password. To do so, please enter your personal information, as you have entered it in your User Profile. A new password will then be generated and forwarded to the eMail address stored in your profile.

| User Name:*  | solange.vonsowski |  |
|--------------|-------------------|--|
| First Name:* | Solange Marie     |  |
| Last Name:*  | Vonsowski         |  |
|              |                   |  |

Request New Password

After entered your details click on Request New Password this will generate an automated password reset email.

Once you received your password reset email, click on the link provided and input the temporary password.

After a successful log-in you will be immediately brought to a password change screen, where you can change to a permanent password of your choosing.

## Change Password

| On this page your password may be changed. Please enter your old password once and your new password twice. Then click on |
|----------------------------------------------------------------------------------------------------|
| 'Change' to save your new password.                                                                                       |

The validity of the password has expired. Please note that you may have received an automatically generated password by eMail.

| Old Password:*                    |                                                                                                    |        |
|-----------------------------------|----------------------------------------------------------------------------------------------------|--------|
| New Password:*                    |                                                                                                    |        |
| New Password (for verification):* |                                                                                                    |        |
|                                   | The User Password must contain at<br>least 7 characters(at least one numeral, at least<br>one lowercase letter, at least one capital letter ). |        |
|                                   |                                                                                                    | Change |

## Back

The User Password must contain at least 7 characters (at least one number, at least one lowercase letter, at least one capital letter).

After creating a new password, you can login into Cytric.

The first time you access Cytric you must accept the Privacy Statement.

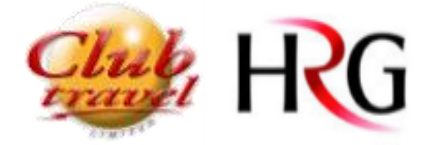

- Read the "Privacy Statement" by clicking on the tab.
- Select the option "I accept the Privacy Statement" and click on Confirm.

| <b>A</b> сутис |                                                           |         |
|----------------|-----------------------------------------------------------|---------|
|                |                                                           |         |
|                | Privacy Statement                                         |         |
|                | Please tick the checkbox to accept the privacy statement. |         |
|                | Privacy Statement                                         |         |
|                | I accept the Privacy Statement.                           |         |
|                |                                                           |         |
|                | Logout                                                    | Confirm |

\*\*NB\*\* All the travellers must accept the "Privacy Statement" otherwise they will not be able to login into Cytric and their Travel Arranger's won't be able to make bookings on their behalf.

Once you re-set your password and Accepted the Privacy statement you are ready to use Cytric.

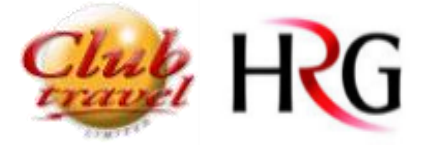

## Start Page / Personal Portal

- 1. My Trips
- 2. My profile, my trips, Log out
- 3. Start flight, hotel or car booking
- 4. View your own existing trips

| ≡ асутис                                                             | My Trips         | My            | Expense Statement      | s Adm                  | ninistration of Us    | er Profiles      | sv                   | Solange Vonsov          | vski 👻           |
|----------------------------------------------------------------------|------------------|---------------|------------------------|------------------------|-----------------------|------------------|----------------------|-------------------------|------------------|
|                                                                      |                  |               |                        |                        |                       |                  | Tra                  | vel Arranger Das        | hboard(tm)       |
| Chille HRG                                                           |                  |               |                        |                        |                       |                  |                      |                         |                  |
| Selected travellers                                                  |                  |               |                        |                        |                       |                  | Add (                | Other Traveller (w      | ithout profile)  |
| Vonsowski, Solange (You) ×<br>ama_ClubTravel-SpecialistDemo          | Ð                |               |                        |                        |                       |                  |                      |                         |                  |
| December 2017                                                        |                  |               |                        |                        |                       |                  |                      |                         |                  |
| 25 26 27 28 29 30 1 2 3 4<br>SAT SUN MON TUE WED THU FRI SAT SUN MON | 5 6<br>TUE WED T | 7 8<br>HU FRI | 9 10 11<br>SAT SUN MON | 12 13 14<br>TUE WED TH | 4 15 16<br>IU FRI SAT | 17 18<br>SUN MON | 19 20 2<br>TUE WED 1 | 21 22 23<br>THU FRI SAT | 24 25<br>SUN MON |
|                                                                      |                  |               |                        |                        |                       |                  |                      |                         |                  |

#### My User Profile

The first time you access Cytric complete your User Profile

Click on My User Profile as shown,

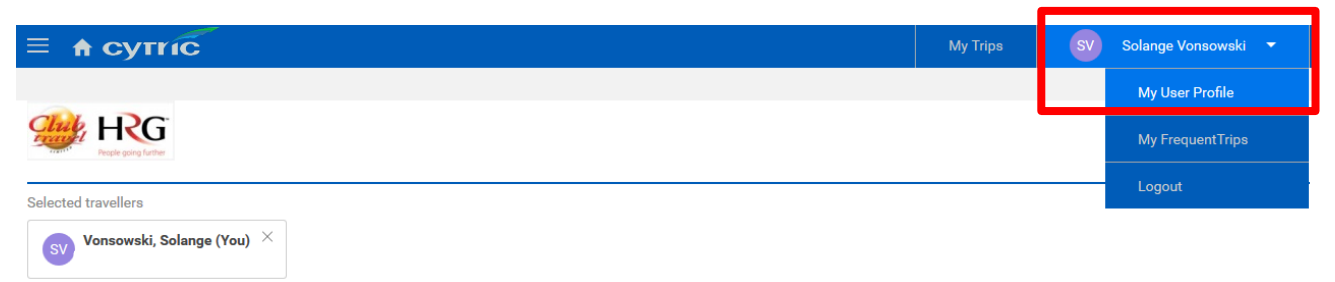

Your user details are held in your user profile. Your profile forms the base for travel bookings made through Club Travel HRG. Please note that this profile is used when using the online booking tool, but also when making a phone or e-mail booking through Club Travel HRG.

If a profile is not correct when making a booking this could result in incorrect invoicing, travel preferences not being taken into account, problems with immigration and airport security etc.

Some fields in your profile are mandatory. These fields are marked with an asterisk

You will then be taken to the following screen where you can enter all of your personal information.

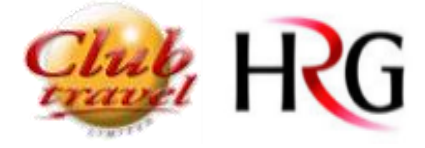

\*\*\*These tools are activated by your administrator\*\*\*

You may not see all the Tabs below when you log into your profiles. These settings are determined by your Employers.

You will be shown a Tab for Areas that have been approved to display by your Employer, so only areas you see will need to be completed. \*\*Any field marked with an asterisk (\*) is a mandatory field and must be completed.

## My User Profile

Last change: admin admin (admin) on 25.09.2017 13:09

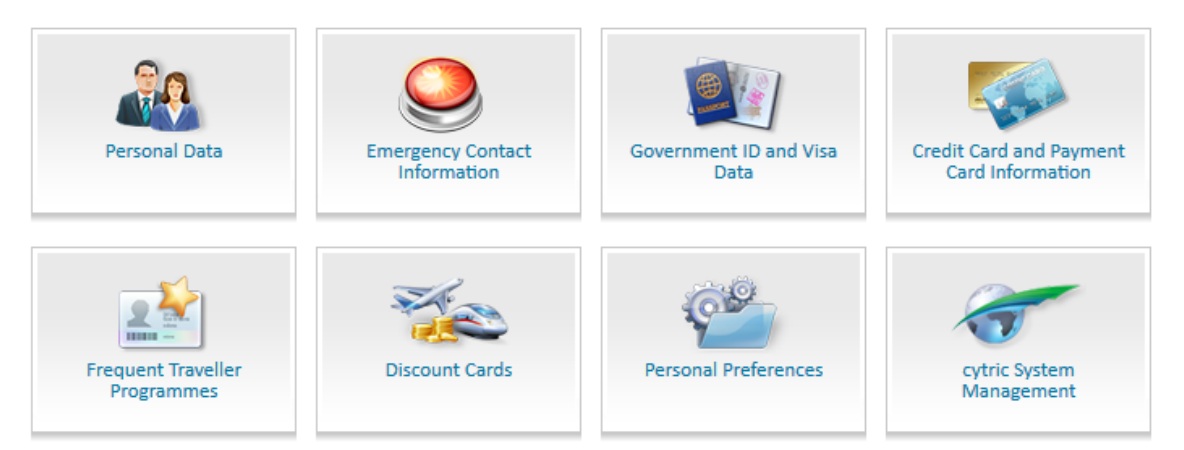

1. Personal Data – Title, Name, Date of Birth, Contact Details. (Name must be as per passport, Please include any middle name(s) in the First Name field). Within this area you can also add extra remarks like Additional Notes for Car "SAT NAV", Additional Notes Hotel – "LOW FLOOR" etc.

| Edit and Save Per | rsonal Data                                                                                                    |                                                          |
|-------------------|----------------------------------------------------------------------------------------------------|----------------------------------------------------------|
| 🏫 My User Profile | Name must be as per passport, Please include any middle n<br>Please do not use any characters (i.e. apostrophe) in the na | ame(s) in the First Name field<br>me or login name field |
| Personal Data     | Organisational Unit and Travel Policy Group                                                                               |                                                          |
|                   | Location:                                                                                                    |                                                          |
|                   | Division:                                                                                                    |                                                          |
|                   | User Profile and QuickProfile Settings                                                                                    |                                                          |
|                   | Greeting:*                                                                                                    | _ Mr Mrs. ● Miss _ Ms.                                   |
|                   | First Name:*                                                                                                    | Solange                                                  |
|                   | Last Name:*                                                                                                    | Vonsowski                                                |
|                   | Date of Birth:                                                                                                    | •                                                        |
|                   | Business Address                                                                                                    |                                                          |
|                   | Street:                                                                                                    |                                                          |
|                   | Postal code:                                                                                                    |                                                          |
|                   | City:                                                                                                    |                                                          |
|                   | Country:                                                                                                    |                                                          |
|                   | Telephone:                                                                                                    |                                                          |
|                   |                                                                                                    | Telephone0049123456789                                   |
|                   | Mobile Telephone:                                                                                                    |                                                          |
|                   |                                                                                                    | Telephone0049123456789                                   |
|                   | eMail:*                                                                                                    | solange@ie.hrgworldwide.com                              |
|                   |                                                                                                    | Example: name@company.co.uk                              |
|                   | First additional eMail:                                                                                                   |                                                          |

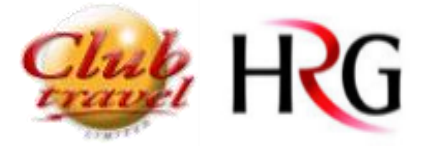

| Additional Information   |                            |
|--------------------------|----------------------------|
| RM DEPARTMENT:           | DONNA DEPT                 |
| RM EMPLOYEE ID:          | 123345465                  |
| RM JOB TITLE:            | BUSINESS SOLUTIONS MANAGER |
| ADDITIONAL NOTES CARS:   | STA NAV                    |
| ADDITIONAL NOTES HOTELS: | LOW FLOOR                  |
| ADDITIONAL VIP NOTES:    | NA                         |
| ADDITIONAL OTHER NOTES:  | QUIET ROOM IN HOTEL        |
| NOTES RE SEATS / MEALS:  | SEAT AT BACK OF AIRCRAFT   |
|                          | Save                       |

The fields in grey are determined by your Employers and con note be changed. \*\*Any field marked with an asterisk (\*) is a mandatory field and must be completed.

After updating the details just click on Save and it's done. This action won't take you to the next step you have to go back to the My User Profile menu by using the arrow on top of the page.

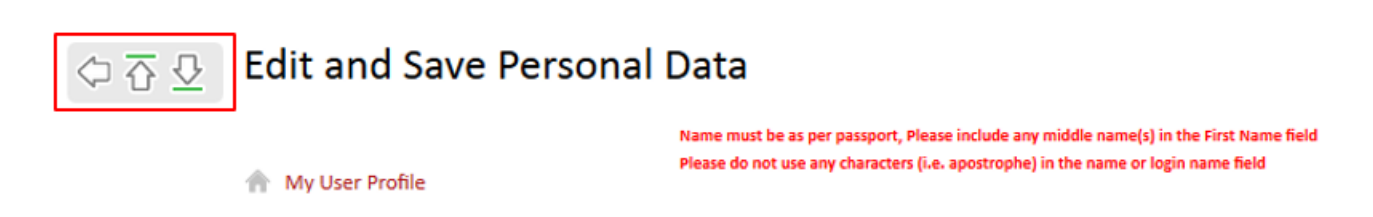

NB\* The message in Red that you see at the top of the page it's not an error. This is a permanent message and it will show at all times, once you hit save the information is stored on your profile

Name must be as per passport, Please include any middle name(s) in the First Name field Please do not use any characters (i.e. apostrophe) in the name or login name field

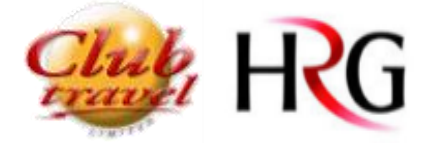

2. Emergency Contact Information - contact details for your next of kin in case of emergency. It is recommended that this is completed, in case of any emergency whilst you are travelling abroad.

| ≡ 🔒 сутгіс                    |               | My Trips | sv   | Solange Vonsowski | • |
|-------------------------------|---------------|----------|------|-------------------|---|
| RG                            |               |          |      |                   |   |
| 수 🔂 🖸 Emergency Contact In    | formation     |          |      |                   |   |
| A Multi- Defin                | Name:         |          |      |                   |   |
| My User Profile               | Relationship: |          |      |                   |   |
| Emergency Contact Information |               |          |      |                   |   |
|                               | Country:      |          |      |                   |   |
|                               | Telephone:    |          |      |                   |   |
|                               |               |          | Save |                   |   |

## Back

3. Government ID and Visa Data - Passport information is a mandatory field. This is required by the immigration authorities when travelling to certain countries. Visa data is optional. If you have more than 1 passport, all passport details can be entered here

| ≡ 🔒 сутгі                                      | ĨĊ                          |                                                          | My Trips | SV Solange Vonsowski 👻 |
|------------------------------------------------|-----------------------------|----------------------------------------------------------|----------|------------------------|
| HRG<br>People going further                    |                             |                                                          |          |                        |
| $\Diamond \overline{\Delta} \overline{\Delta}$ | Government ID and Vis       | a Data                                                   |          |                        |
|                                                |                             | On this page Government IDs and Visa Data are displayed. |          |                        |
|                                                | My User Profile             | Stored Government IDs                                    |          | + Add                  |
|                                                | Government ID and Visa Data | No settings have been stored at this time.               |          |                        |
|                                                | Back                        |                                                          |          |                        |

4. Credit Card and Payment Card Information - On this page personal credit and payment cards to be used for bookings can be entered.

If you use the ClubTravel/HRG credit card to pay for flights and bookings, then you do not need to complete this.

If you use your own card to pay for flights and bookings, then this is optional (but we recommend you complete this in the profile otherwise each and every time you make a booking you will need to enter this information) If completed, it will be automatically pull through during the booking process and if not,Traveller/ Booker will need to enter the Credit Card Details with each booking that requires a credit card for payment-For example, Ryanair.

All credit card information is encrypted and is PCI DSS compliant. Once details are entered, it shows like this.

| My User Profile              | Stored Credit Cards             |                     |               |             |                       |  |
|------------------------------|---------------------------------|---------------------|---------------|-------------|-----------------------|--|
| Credit Card and Payment Card | Credit Card Company             | Credit Card Number  | Valid through | Use as FOID | Preferred Credit Card |  |
| Information                  | VI Visa                         | XXXXXXXXXXXXXXX1111 | 10/2020       | No          | Yes                   |  |
|                              | Billing Address: TESt, TEST, TE | EST, TEST, Ireland  |               |             |                       |  |

#### Credit Card and Payment Card Information

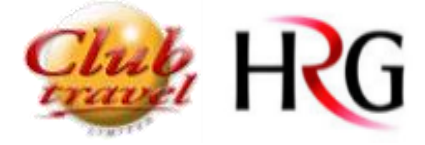

#### 5. Frequent Traveller Programmes - Store your loyalty card details for Air, Hotel and Car.

Please note that when you are updating your frequent traveller information, **please Do Not Mask the card** details, see below for an example.

Once card information is masked, only the user can see this detail, and from time to time our consultants may also need access to this data.

See below for an example of a Masked Card v Unmasked Card.

#### Frequent Traveller Numbers for Airlines

| You are Editing the User Profile of:<br>DonnaMarie Henry<br>User Name: DHenry | On this page Frequent Travell<br>access to the services you are<br>Arrangers) of this System will<br>the right. | er numbers can be ente<br>entitled to. If 'Confider<br>not be able to see the r | ered. Please select<br>ntial' was selected<br>number. To delete | the exact level of participation to<br>by the user, other users (e.g. the<br>a Frequent Traveller number, clic                                                                                                    | enable the Syste<br>Administrator or<br>k on the 'Remove | em to pr<br>Travel<br>'buttor | rovide<br>n to |          |
|-------------------------------------------------------------------------------|----------------------------------------------------------------------------------------------------|---------------------------------------------------------------------------------|-----------------------------------------------------------------|----------------------------------------------------------------------------------------------------|----------------------------------------------------------|-------------------------------|----------------|----------|
| 🛖 Edit User Data                                                              | Stored Frequent Traveller                                                                                       | Cards                                                                           |                                                                 | the state of the state of the s | March 1                                                  |                               |                | Unmasked |
| Frequent Traveller Numbers for<br>Airlines                                    | ArrineyKaii Provider: =<br>Aer Lingus<br>This card is also used for th                                          | El 123456789                                                                    | nce: One World                                                  | AerClub Platinum                                                                                                    | No                                                       |                               | Ŧ              |          |
| Frequent Traveller Numbers for Hotel<br>Chains                                | Air France                                                                                                    | AF XXXXX7587                                                                    |                                                                 | Flying Blue Platinum                                                                                                    | Yes                                                      | 1                             |                |          |
| Frequent Traveller Numbers for Car<br>Hire Vendors                            | Add Frequent Traveller Cards for Air                                                                            |                                                                                 |                                                                 |                                                                                                    |                                                          |                               | masneu         |          |
|                                                                               | Airline/Rail F                                                                                                  | Provider:*                                                                      | Please Sel                                                      | ect                                                                                                    |                                                          | •                             |                |          |
|                                                                               | Frequent Tra                                                                                                    | weller Programme:*                                                              | Please Sel                                                      | ect                                                                                                    |                                                          | •                             |                |          |
|                                                                               | Frequent Tra                                                                                                    | weller Numbers:*                                                                |                                                                 |                                                                                                    |                                                          |                               |                |          |
|                                                                               | Masked:                                                                                                    |                                                                                 |                                                                 |                                                                                                    |                                                          |                               |                |          |
|                                                                               | Use Number                                                                                                    | also for:                                                                       | No airline                                                      | alliance 🔹                                                                                                    |                                                          |                               |                |          |
|                                                                               |                                                                                                    |                                                                                 |                                                                 | 1.696-7                                                                                                    | A                                                        | dd                            |                |          |

- 6. Discount Cards On this page discount card numbers can be entered as confidential if selected by the user.
- 7. Personal Preferences Enter your personal preferences such as default origin airport, Seat and Meal preferences. From here you can also select a Travel Arranger if more than one ae assigned to you.

| ≡ | 🕈 сутг | iC                                             |                                    | My Trips                                       | SV Sola | nge Vonsowski 🕙 | - |
|---|--------|------------------------------------------------|------------------------------------|------------------------------------------------|---------|-----------------|---|
|   |        | Personal Preferences                           |                                    |                                                |         |                 |   |
|   |        |                                                | My Air Travel Preferences:         |                                                |         |                 |   |
|   |        | My User Profile                                | Default Departure City:            |                                                |         |                 |   |
|   |        | Personal Preferences<br>Select Travel Arranger | Display Service Classes in:        | Expert Mode, Sample: F3 C4 D5 H2 B5 L4 G2 Y3 T | 1 W0    |                 |   |
|   |        |                                                | Seat:                              | Window Aisle                                   |         |                 |   |
|   |        |                                                | Special Meal Request:*             | Standard Meal                                  | -       |                 |   |
|   |        |                                                | My eMails for Travel Confirmation: |                                                | 2       |                 |   |
|   |        |                                                | Send confirmation eMail            |                                                |         | _               |   |
|   |        |                                                | html                               |                                                |         |                 |   |
|   |        |                                                |                                    |                                                |         |                 |   |
|   |        | Back                                           |                                    |                                                | Save    | I               |   |

<u>Select Travel Arranger.</u> On this page select one or more users who will be able to book for you as a Travel Arranger. Please enter the User Name, First Name, Last Name or email address and click on the 'Find User' button. For a system-wide search leave the field empty and click "Find User" select the Travel Arranger from the list and click "Add".

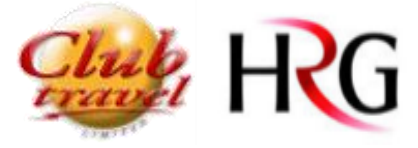

| A CYTRIC           |                   |                                                                                     |                                      |                                                                           | My Trips                                          | SV Sol              | ange Vonsows |
|--------------------|-------------------|-------------------------------------------------------------------------------------|--------------------------------------|---------------------------------------------------------------------------|---------------------------------------------------|---------------------|--------------|
| 수 중 👲 Select Tra   | vel Arranger      |                                                                                     |                                      |                                                                           |                                                   |                     |              |
| 👚 My User Profile  |                   | On this page select one or more users of<br>Last Name or eMail address and click of | who will be able<br>n the 'Find User | to book for you as a Travel Arrange<br>' button. For a system-wide search | er. Please enter the Us<br>leave the field empty. | er Name, First Name | ÷            |
| Personal Preferen  | 1/ac              | Active Travel Arrangers                                                             |                                      |                                                                           |                                                   |                     |              |
| Select Travel Arra | inger             | No settings have been stored at this                                                | time.                                |                                                                           |                                                   |                     |              |
|                    |                   | Find Travel Arranger                                                                |                                      |                                                                           |                                                   |                     |              |
|                    |                   | User Name:                                                                          |                                      |                                                                           |                                                   |                     |              |
|                    |                   | First Name:                                                                         |                                      |                                                                           |                                                   |                     |              |
|                    |                   | Last Name:                                                                          |                                      |                                                                           |                                                   |                     |              |
|                    |                   | eMail:                                                                              |                                      |                                                                           |                                                   |                     |              |
|                    |                   | Location:                                                                           |                                      |                                                                           |                                                   |                     |              |
|                    |                   | Division:                                                                           |                                      |                                                                           |                                                   |                     |              |
|                    |                   |                                                                                     |                                      |                                                                           |                                                   |                     |              |
|                    |                   |                                                                                     |                                      |                                                                           |                                                   | Find User           |              |
| Back               |                   |                                                                                     |                                      |                                                                           | _                                                 |                     |              |
|                    | Found Travel Arra | angers                                                                              |                                      |                                                                           |                                                   |                     | _            |
|                    | Tra               | ivel Arrangers: *                                                                   | Please S                             | elect                                                                     |                                                   | 1                   | -            |
|                    |                   |                                                                                     | Please Sele                          | et                                                                        |                                                   |                     | 1            |
|                    | Tra               | evel Arranger Assignment for Profile                                                | Arranger, A                          | Nan (alanarranger)                                                        |                                                   |                     |              |
|                    | Ad                | ministration:                                                                       | Enright, An                          | nne (anne.enright)                                                        |                                                   |                     |              |
|                    |                   |                                                                                     | HRG, Admir                           | n (adminhrg1)                                                             |                                                   |                     |              |
|                    |                   |                                                                                     | Vidal, Amba                          | arina (ambarina.vidal@amade                                               | us.com)                                           |                     |              |
|                    |                   |                                                                                     | user, admir                          | n (admin)                                                                 |                                                   |                     |              |
|                    |                   |                                                                                     |                                      |                                                                           |                                                   |                     |              |
|                    |                   | Travel Arranger Assignment for Pro                                                  | file                                 |                                                                           |                                                   |                     |              |
|                    |                   | Administration:                                                                     |                                      |                                                                           |                                                   |                     | -            |
|                    |                   |                                                                                     |                                      |                                                                           |                                                   | Add                 |              |

The Travel Arranger selected can be changed/ deleted at the all times. More than one Travel Arranger can be selected.

| ≡ | <b>≜ сут</b>                                       | IC                     |                                                      | My Trips                                                                           | Administration of User Profiles                                                                       | SV Solange Vonsowski 👻 |
|---|----------------------------------------------------|------------------------|------------------------------------------------------|------------------------------------------------------------------------------------|----------------------------------------------------------------------------------------------------|------------------------|
|   | $\bigcirc \overline{\bigcirc} \overline{\bigcirc}$ | Select Travel Arranger |                                                      |                                                                                    |                                                                                                    |                        |
|   | A My User Profile                                  |                        | On this page select one o<br>Last Name or eMail addr | or more users who will be able to book<br>ess and click on the 'Find User' button. | for you as a Travel Arranger. Please enter the Use<br>For a system-wide search leave the field empty. | er Name, First Name,   |
|   |                                                    | Porcenal Profesences   | Active Travel Arranger                               | '5                                                                                 |                                                                                                    |                        |
|   |                                                    | Personal Preferences   | Name                                                 | This Travel Arranger is allowed to ad                                              | ministrate my User Profile:                                                                           |                        |
|   |                                                    | Select Iravel Arranger | Arranger, Alan                                       | Yes                                                                                |                                                                                                    |                        |

You can also access My Travel Arrange page from the top of page under you user name.

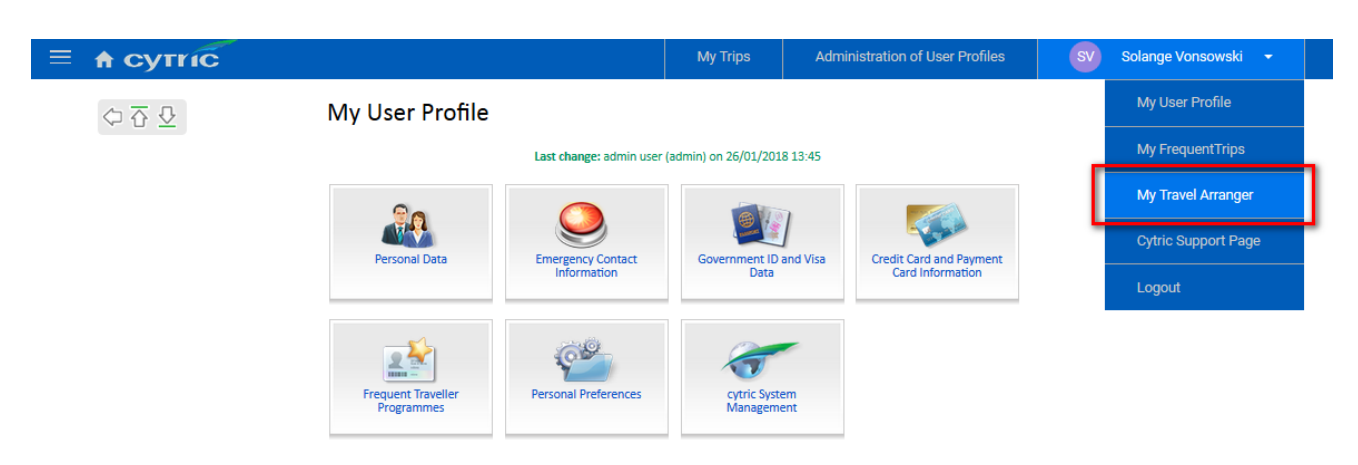

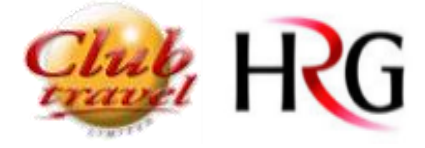

8. Cytric System Management - You have access to change your password details in this section in the case that you wish to change it before the system prompts you to (currently prompted every 90 days.)

| ≡ <b>≜ сут</b> г                                            | ic                                       |                                       |                                     | My Trips          | SV Solang              | ge Vonsowski | • |
|-------------------------------------------------------------|------------------------------------------|---------------------------------------|-------------------------------------|-------------------|------------------------|--------------|---|
| Children HRG                                                |                                          |                                       |                                     |                   |                        |              |   |
| $\diamondsuit \overline{\Delta} \ \underline{\nabla}$       | Change your User Nar                     | me and/or Password                    |                                     |                   |                        |              |   |
| On this page your system access information may be changed. |                                          |                                       |                                     |                   |                        |              |   |
|                                                             | My User Profile     Change Password      |                                       |                                     |                   | ?                      |              |   |
|                                                             | Change your User Name and/or<br>Password | Your Old Password:                    | •••••                               |                   |                        |              |   |
|                                                             |                                          | Your new password is:                 |                                     |                   |                        |              |   |
|                                                             |                                          | Your New Password (for verification): |                                     |                   |                        |              |   |
|                                                             |                                          | s                                     | ave and Continue to My User Profile | Save and Continue | to Personal Portal(tm) |              |   |
|                                                             | Back                                     |                                       |                                     |                   |                        |              |   |

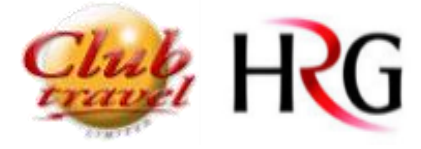

## Travel Arranger

Travel Bookers / Travel Arrangers - have access to update profiles for other users and make bookings on their behalf.

**NB** Travel arrangers have access only to travellers assigned to them. Travellers can select their travel arrangers if they have more than one assigned to them.

Updating your Travellers Details

By clicking on the 'Administration of User Profiles' tab, Then Clicking on Edit User Data.

| ≡ асутгіс                                                                                                    |                   | My Trips             | Administration of User Profiles            | SV Solange Vonsowski 🔻                              |  |  |  |
|----------------------------------------------------------------------------------------------------|-------------------|----------------------|--------------------------------------------|-----------------------------------------------------|--|--|--|
|                                                                                                    |                   |                      | Travel A                                   | rranger Dashboard(tm) Services 🔻                    |  |  |  |
| Received for the                                                                                                    |                   |                      |                                            |                                                     |  |  |  |
| Selected travellers                                                                                                    |                   |                      |                                            |                                                     |  |  |  |
| SV Vonsowski, Solange (You) $\times$                                                                                                    |                   |                      |                                            |                                                     |  |  |  |
| → ⊧■                                                                                                    | æ                 |                      |                                            |                                                     |  |  |  |
| November 2017                                                                                                    | December 2017     |                      |                                            |                                                     |  |  |  |
| 20         21         22         23         24         25         26         27         28         29         36           MON         TUE         WED         THU         FRI         SAT         SUN         MON         TUE         WED         TH | U FRI SAT SUN MON | 5 6 7<br>TUE WED THU | 8 9 10 11 12 13<br>FRI SAT SUN MON TUE WED | 14 15 16 17 18 19 20<br>THU FRI SAT SUN MON TUE WED |  |  |  |
|                                                                                                    |                   |                      |                                            |                                                     |  |  |  |
|                                                                                                    |                   |                      |                                            |                                                     |  |  |  |
| Administration of User Profiles                                                                                                    |                   |                      |                                            |                                                     |  |  |  |
| Edit User Data<br>Sample Profile                                                                                                    |                   |                      |                                            |                                                     |  |  |  |

Find User by searching for First Name / Or Last Name / Or Location if applicable / Or if there are less than 200 users you can leave it blank and click "Find" a list with all the travellers assigned to you will be displayed.

#### Find Users

| Enter the data of the user you wish to find. To see the li | ist of all users, leave the text boxes empty and click 'F | ind'. |
|------------------------------------------------------------|-----------------------------------------------------------|-------|
| User Name:                                                 |                                                           |       |
| First Name:                                                |                                                           |       |
| Last Name:                                                 |                                                           |       |
| eMail:                                                     |                                                           |       |
| Location:                                                  | All Locations                                             |       |
| Division:                                                  | All Divisions                                             | •     |
| Sort the List by:                                          |                                                           |       |
| Last Name     First Name     Last                          | st Login Date 🔵 User Name                                 |       |
|                                                            |                                                           | Find  |
|                                                            |                                                           | Find  |

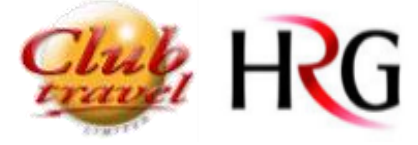

Once you search you will be given a list like this

Click Edit on the one you want to edit and repeat the profile personal details as outlined above.

| $\sim$ | List of Users                                                             |                                                                                                    |                                                                        |  |  |  |
|--------|---------------------------------------------------------------------------|----------------------------------------------------------------------------------------------------|------------------------------------------------------------------------|--|--|--|
| Y<br>L | 'ou can click on 'Edit'<br>Jsers' button to delet<br>completely removed f | to edit user data, click on 'Remove' to remove a user or select several users a<br>e more than one user. Note: You need to have the right assigned to you. The<br>rom this system and cannot be accessed or restored afterwards. | nd click the 'Remove Selected<br>selected users and their data will be |  |  |  |
|        |                                                                           | Master Director                                                                                                    | Edit Remove                                                            |  |  |  |
|        | User Name:                                                                | mrdirector                                                                                                    |                                                                        |  |  |  |
|        | Telephone:                                                                |                                                                                                    |                                                                        |  |  |  |
|        | eMail:                                                                    | sabrina@clubtravel.ie                                                                                                    |                                                                        |  |  |  |
|        | Last Login:                                                               | 24/10/2017 16:44                                                                                                    |                                                                        |  |  |  |
|        | Last Change:                                                              | Alan Arranger (alanarranger) on 24/10/2017 22:48                                                                                                    |                                                                        |  |  |  |
|        | User Rights:                                                              | cytric User                                                                                                    |                                                                        |  |  |  |
|        |                                                                           | Booker                                                                                                    |                                                                        |  |  |  |
|        |                                                                           | Missus Director                                                                                                    | Edit Remove                                                            |  |  |  |
|        | User Name:                                                                | mrsdirector                                                                                                    |                                                                        |  |  |  |
|        | Telephone:                                                                |                                                                                                    |                                                                        |  |  |  |
|        | eMail:                                                                    | donna@clubtravel.ie                                                                                                    |                                                                        |  |  |  |
|        | Last LogIn:                                                               |                                                                                                    |                                                                        |  |  |  |
|        | Last Change:                                                              | admin user (admin) on 24/10/2017 16:35                                                                                                    |                                                                        |  |  |  |
|        | User Rights:                                                              |                                                                                                    |                                                                        |  |  |  |

#### Back

And then you will see the screen as before with all the Profile Sections

Complete as normal.

| Last change: Alan Arranger (alanarranger) on 24/10/2017 22:48<br>Privacy Statement:accepted on 24/10/2017 16:34 |                                  |                                |                                             |  |  |  |  |
|----------------------------------------------------------------------------------------------------|----------------------------------|--------------------------------|---------------------------------------------|--|--|--|--|
| Edit and Save Personal<br>Data                                                                                  | Emergency Contact<br>Information | Government ID and Visa<br>Data | Credit Card and Payment<br>Card Information |  |  |  |  |
| Frequer Traveller                                                                                               | Personal Preferences             | cytric System                  |                                             |  |  |  |  |

You can see at the all times the name of the Traveller that you are updating the profile for.

|               | <b>≜</b> сутг | IC                                                                                                    |                                       | My Trips | Administration of User Profiles | s s | olange Vonsowski |  |
|---------------|---------------|----------------------------------------------------------------------------------------------------|---------------------------------------|----------|---------------------------------|-----|------------------|--|
|               | ♦주₽           | Edit and Save Persona                                                                                                    | al Data                               |          |                                 |     |                  |  |
|               |               | You are Editing the User Profile of:<br>Master Director Hame must be as per paraport, Please include any<br>Please do not use any characters (i.e. apastrophe) |                                       |          | me field<br>d                   |     |                  |  |
|               |               | User Name: mrdirector                                                                                                    | Organisational Unit and Travel Policy | Group    |                                 |     |                  |  |
|               |               |                                                                                                    | Location:                             |          |                                 |     |                  |  |
| 👘 Edit User D |               | A Edit User Data                                                                                                    |                                       |          |                                 |     |                  |  |
|               |               | Personal Data                                                                                                    | Division:                             |          |                                 |     |                  |  |

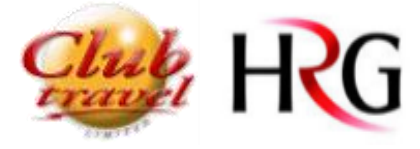

## How to Assign a Travel Arranger

Image: Series of the series of the series

Once you are in on your traveller profile go to the Personal Preferences Box.

On the Left side of the page click on Select Travel Arranger

| $\bigcirc \overline{\bigcirc} \overline{\bigcirc}$ | Personal Preferences                 |
|----------------------------------------------------|--------------------------------------|
|                                                    | You are Editing the User Profile of: |
|                                                    | Master Director                      |
|                                                    | User Name: mrdirector                |
|                                                    |                                      |
|                                                    | 👚 Edit User Data                     |
| _                                                  | Personal Preferences                 |
|                                                    | Select Travel Arranger               |
|                                                    |                                      |

On this page select one or more users as a Travel Arranger.

You can search for yourself, to assign yourself, by typing in User Name, First Name, Last Name or Email address and click on the 'Find User' button. For a system-wide search leave the field empty.

Select Travel Arranger

| You are Editing the User Profile of:     | On this page select one or more users who will be able to book for you as a Travel Arranger. Please enter the User Name, First Name, |                                                                  |  |  |
|------------------------------------------|----------------------------------------------------------------------------------------------------|------------------------------------------------------------------|--|--|
| Master Director<br>User Name: mrdirector | Last wante of elwan address and click on the                                                                                         | The user button, for a system-wide search leave the field empty. |  |  |
|                                          | No settings have been stored at this time.                                                                                           |                                                                  |  |  |
| Fdit User Data                           |                                                                                                    |                                                                  |  |  |
| Personal Preferences                     | Find Travel Arranger                                                                                                    |                                                                  |  |  |
| Select Travel Arranger                   | User Name:                                                                                                    |                                                                  |  |  |
|                                          | First Name:                                                                                                    | tom                                                              |  |  |
|                                          | Last Name:                                                                                                    | arranger                                                         |  |  |
|                                          | eMail:                                                                                                    |                                                                  |  |  |
|                                          | Location:                                                                                                    |                                                                  |  |  |
|                                          | Division:                                                                                                    |                                                                  |  |  |
|                                          |                                                                                                    | Find User                                                        |  |  |
| Back                                     |                                                                                                    |                                                                  |  |  |

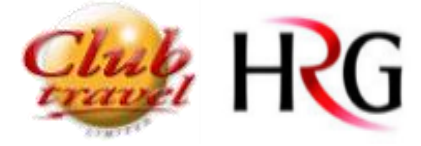

Once you search you will be offered names – as below, example: Tom Arranger

| Found Travel Arrangers                 |                             |     |
|----------------------------------------|-----------------------------|-----|
| Travel Arrangers:*                     | Please Select               | ~   |
|                                        | Please Select               |     |
| Iravel Arranger Assignment for Profile | Arranger, Tom (tomarranger) |     |
| Auministration.                        |                             |     |
|                                        |                             | Add |

**CLICK ADD** - and also tick this box if you want to allow this Arranger to update the profile.

|                                   |                    |                             | Find User |
|-----------------------------------|--------------------|-----------------------------|-----------|
| Found Travel Arrangers            |                    |                             |           |
| Travel Arrangers:*                | Arranger, T        | om (tomarranger)            | ~         |
|                                   | Name:              | Arranger, Tom (tomarranger) |           |
|                                   | eMail:             | donna@clubtravel.ie         |           |
| Travel Arranger Assignment for Pr | Div ion<br>Div ion |                             |           |
| Auministration.                   |                    |                             | Add       |

You can Edit or Delete by clicking these buttons

| You are Editing the User Profile of:<br>Master Director | On this page select or<br>Last Name or eMail a | ne or more users who will be able<br>ddress and click on the 'Find Use | e to book for you as a Travel Arranger. Please enter th<br>r' button. For a system-wide search leave the field en | e User Name, First Name, |
|---------------------------------------------------------|------------------------------------------------|------------------------------------------------------------------------|----------------------------------------------------------------------------------------------------|--------------------------|
| User Name: mrdirector                                   | Active Travel Arran                            | ngers                                                                  |                                                                                                    |                          |
|                                                         | Name                                           | This Travel Arranger is allow                                          | ved to administrate my User Profile:                                                                              |                          |
| 👚 Edit User Data                                        | Arranger, Tom                                  | Yes                                                                    |                                                                                                    | 2 🖬                      |
| Personal Preferences                                    | Find Travel Arrange                            | er                                                                     |                                                                                                    |                          |
| Select Travel Arranger                                  | This have shall be                             |                                                                        |                                                                                                    |                          |
|                                                         | User                                           | Name.                                                                  |                                                                                                    |                          |
|                                                         | First                                          | Name:                                                                  |                                                                                                    |                          |
|                                                         | Last                                           | Name:                                                                  |                                                                                                    |                          |
|                                                         | eMa                                            | il:                                                                    |                                                                                                    |                          |
|                                                         | Loca                                           | tion:                                                                  |                                                                                                    |                          |
|                                                         | Divis                                          | ion:                                                                   |                                                                                                    |                          |
|                                                         |                                                |                                                                        |                                                                                                    | Circle Uncer             |

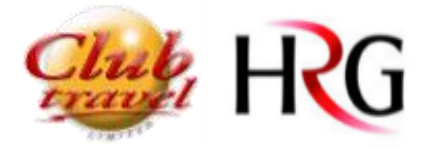

## How to Create a New User

On the Cytric welcome page click on Management/Administration of User Profiles

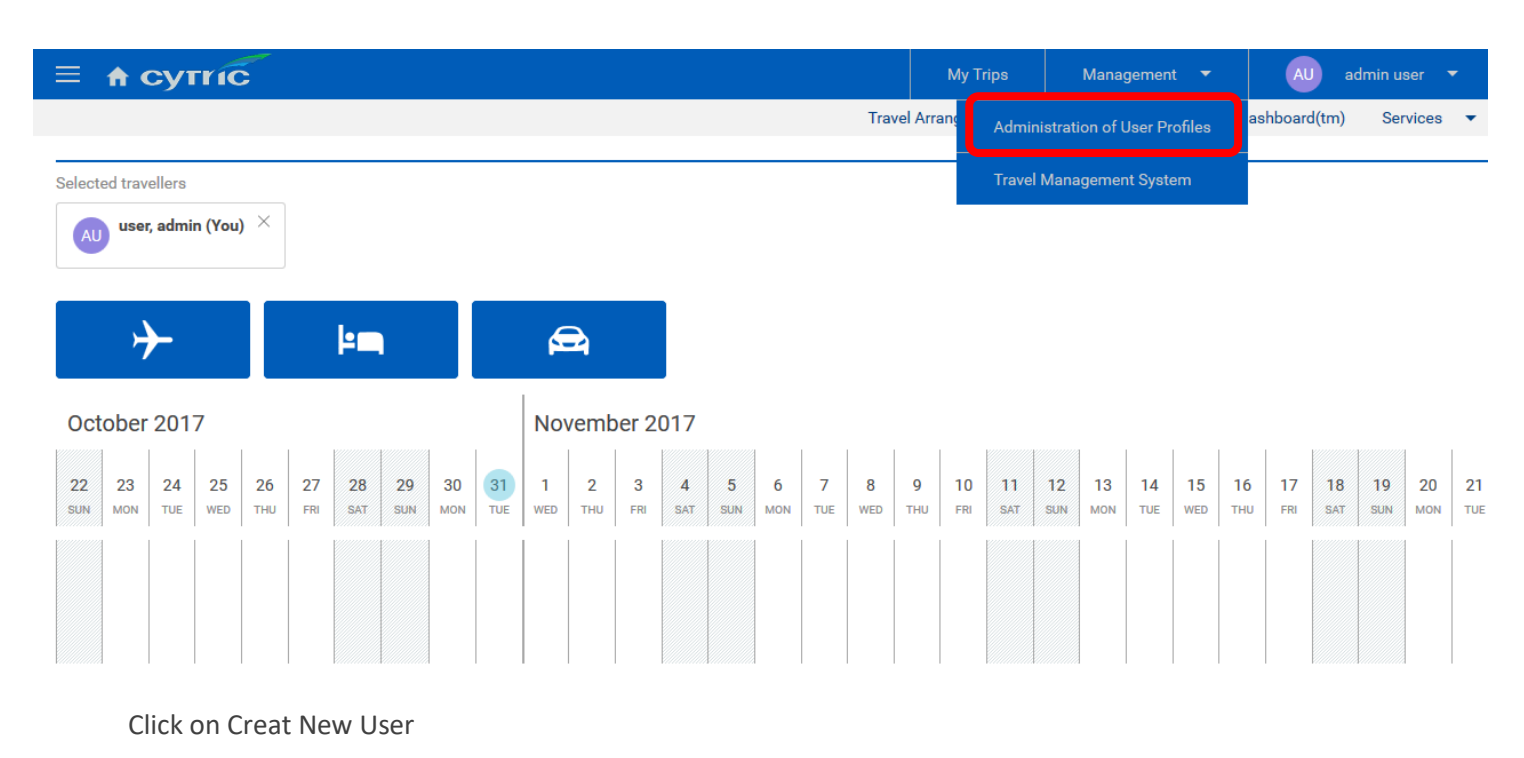

|  | My Trips | Management 🔻 | AU admin user 🔻 |
|--|----------|--------------|-----------------|
|--|----------|--------------|-----------------|

## Administration of User Profiles

| ſ | Create New User         |  |
|---|-------------------------|--|
|   | Edit User Data          |  |
|   | Sample Profile          |  |
|   | Edit User Access Rights |  |
|   | Unlock User             |  |

### Back

Select the Location and Division (if applicable )

| <b>A</b> сутгі                                       | ĨĊ                                          |               | My Trips |   |
|------------------------------------------------------|---------------------------------------------|---------------|----------|---|
| $\diamondsuit \overline{\Delta} \ \overline{\Delta}$ | QuickProfile                                |               |          |   |
|                                                      | Organisational Unit and Travel Policy Group |               |          |   |
|                                                      | Location:*                                  | Please Select |          | • |
|                                                      | Division:*                                  | No Selection  |          | • |
|                                                      |                                             |               | Continue |   |
|                                                      | Back                                        |               |          |   |

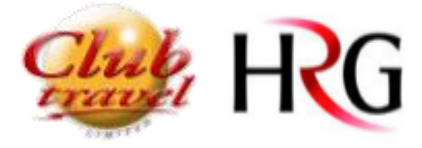

Create a User Name (must contain at least 4 characters)

#### It has to be a combination of firstname.surname in lower case letter

#### Eg: mark.smith

Create a Password (must contain at least 7 characters one numeral one lowercase letter and one capital letter)

Create an easy and generic password as the users will be asked to change on their first log in

#### Eg: Password01

| \$\bar{O}\$ \bar{O}\$ | QuickProfile                                |                                                                                                    |
|-----------------------|---------------------------------------------|----------------------------------------------------------------------------------------------------|
|                       | Organisational Unit and Travel Policy Group |                                                                                                    |
|                       | Location:                                   |                                                                                                    |
|                       | Division:                                   |                                                                                                    |
|                       | Please enter data for the new User.         |                                                                                                    |
|                       | LogIn Information                           |                                                                                                    |
|                       | User Name:*                                 | mark.smith                                                                                                    |
|                       | User Password*                              | The User Password must contain at least 7 characters(at least one numeral, at least one lowercase letter, at least one capital letter). |
|                       | Re-enter User Password (for verification):* |                                                                                                    |
|                       | User Profile and QuickProfile Settings      |                                                                                                    |
|                       | Greeting:*                                  | Mr. Mrs. Miss Ms.                                                                                                    |
|                       | First Name:*                                | Mark                                                                                                    |
|                       | Last Name:*                                 | Smith                                                                                                    |
|                       | Title:                                      | Prof. Dr. Mag.                                                                                                    |
|                       | Additional Information                      |                                                                                                    |
|                       | ADDITIONAL NOTES:                           |                                                                                                    |
|                       | CAR/FERRY NOTES:                            |                                                                                                    |

Type the User email address – Click on Creat User Profile and Save data

| Business Address |                                   |
|------------------|-----------------------------------|
| eMail:*          | mark.smith@clubtravelhrg.ie       |
|                  | Example: name@company.co.uk       |
| Back             | Create User Profile and Save Data |

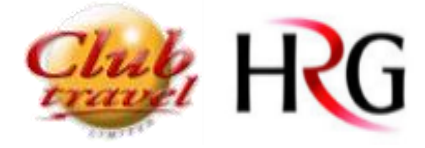

### How to Grant User Rights

All the new users will be default as Travellers/Bookers – you have to grant user rights for the Travel Arrangers only.

On the Cytric welcome page click on Management/Administration of User Profiles

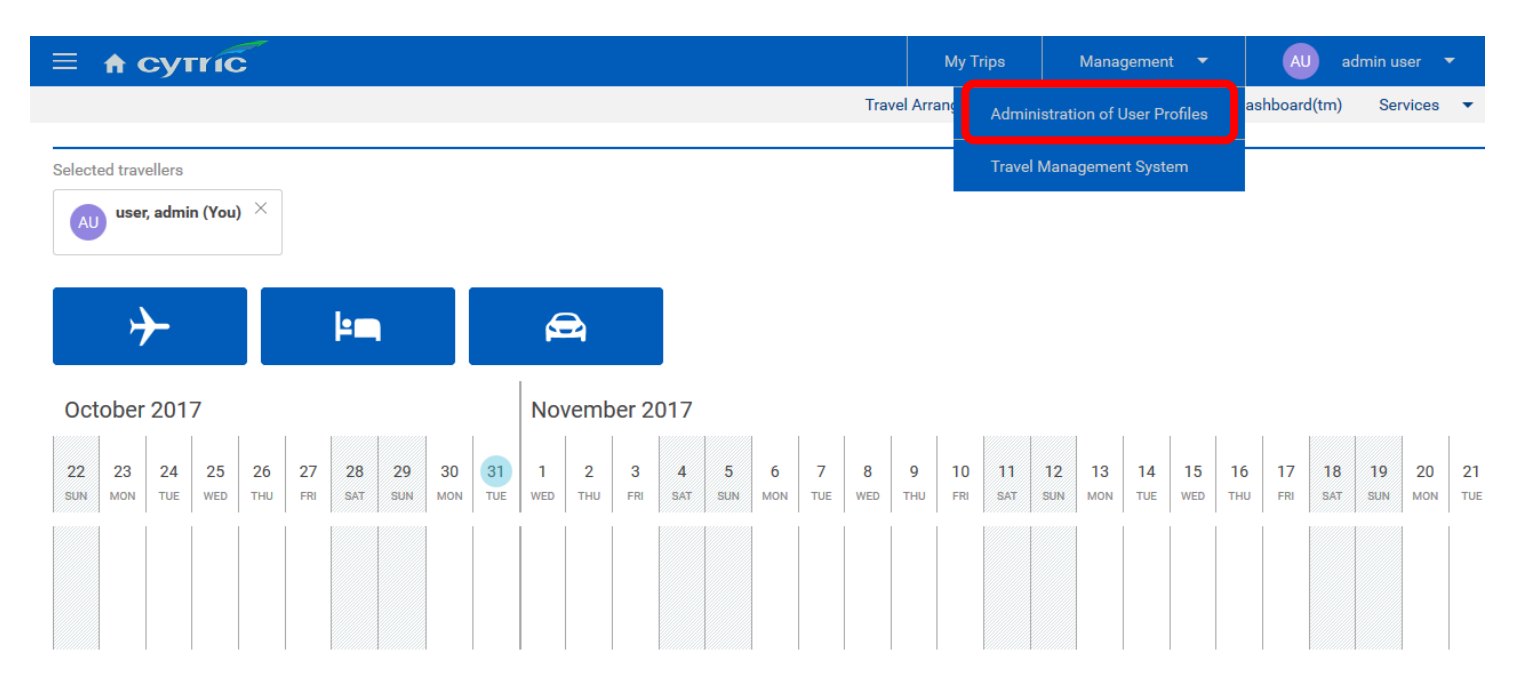

Click on Edit User Access Rights

## Administration of User Profiles

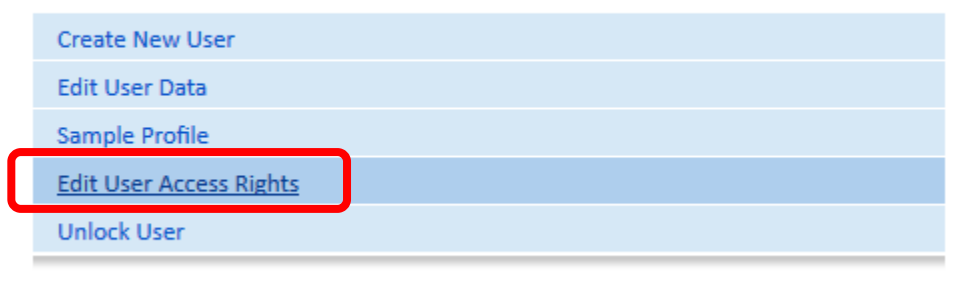

## Back

Search by name or press enter to show a list with all travellers

#### Find Users

Enter the data of the user you wish to find. To see the list of all users, leave the text boxes empty and click 'Find'.

| User Name:  |   |
|-------------|---|
| First Name: |   |
| Last Name:  |   |
| eMail:      |   |
| Location:   | - |

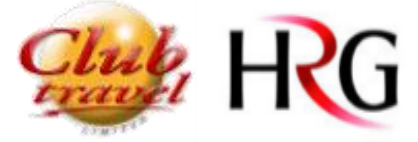

Select the traveller by clicking on edit

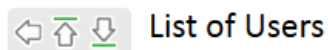

You can click on 'Edit' to edit user data, click on 'Remove' to remove a user or select several users and click the 'Remove Selected Users' button to delete more than one user. Note: You need to have the right assigned to you. The selected users and their data will be completely removed from this system and cannot be accessed or restored afterwards.

|              | Tom Arranger                           | Edit Remove |
|--------------|----------------------------------------|-------------|
| User Name:   | tomarranger                            | -           |
| Telephone:   |                                        |             |
| eMail:       | donna@clubtravel.ie                    |             |
| Last Login:  | 24/10/2017 16:56                       |             |
| Last Change: | admin user (admin) on 24/10/2017 16:59 |             |
| User Rights: | cytric User                            |             |
|              | Booker                                 |             |
|              | cytric Travel Arranger                 |             |
|              | Travel Arranger                        |             |
|              | cytric Travel Management               |             |
|              | Administrator User Profiles            |             |

#### Back

From here you can change the user password (if you don't want to do that you have to clear the field before saving) and Select Travell Aranger

"Travel Arranger ( All Travellers ). It will grant access to all travellers

"Travel Arranger". It will grant access only to travellers assigned to them.

#### Change User Access Rights

| You are Editing the User Profile of:      | On this page the access rights of the selected user can be changed and/or a new password for the | selected user can be defined. |  |
|-------------------------------------------|--------------------------------------------------------------------------------------------------|-------------------------------|--|
| Alan Arranger<br>User Name: alan.arranger | Define New Password                                                                              | 2                             |  |
| <b>-</b>                                  | New Password:                                                                                    |                               |  |
|                                           | Re-enter New Password (for                                                                       |                               |  |
|                                           | verification):                                                                                   |                               |  |
|                                           | User Access Rights                                                                               |                               |  |
|                                           | cytric User                                                                                      |                               |  |
|                                           | Booker                                                                                           |                               |  |
|                                           | cytric Travel Arranger                                                                           |                               |  |
|                                           | ✓ Travel Arranger                                                                                |                               |  |
|                                           | Travel Arranger (All Travellers)                                                                 |                               |  |
|                                           | Travel Arranger                                                                                  |                               |  |
|                                           | Travel Arranger (without TAD)                                                                    |                               |  |
|                                           |                                                                                                  |                               |  |
|                                           | Travel Arranger (Restricted with Profile Admin)                                                  |                               |  |
|                                           | Travel Arranger (Restricted with Profile Admin)                                                  |                               |  |

#### Back

After that click on save at the botton of the page and it's done.